# 2<sup>nd</sup> lesson - basics of Autocad 4<sup>th</sup> October, 2022

## Let's get started:

- Dynamic input at the bottom of the Autocad page (line of symbols) disconnect, because if not it remembers million numbers (coordinates) of every point
- Difference between:
  - Absolute coordinates cartographicaly correct
  - Relative coordinates connected to the first point we clicked at
- UNITS work in meters

# LAYERS

- Nothing goes on layer 0 except blocks (so we don't lose them)
- Floor plan = a section at the height of 1 m  $\rightarrow$  layer SECTION
- Section line thick (like contact with the air)
- View  $\rightarrow$  layer VIEW not that thick lines
- Don't touch the bulb symbol in Layer properties
- Lock cannot erase from that layer, but we can draw in it
- Color of the layer the lines in the layer have the color
- DASH LINE for projection (everything above 1 m)
- DOT LINE invisible stuff
- DIMENTIONS
- TEXT
- ! do not touch LINEWEIGHT otherwise problems with printing
- CURENT LAYER green tick
- X\_VP view port, select: don't print
- Best to draw near point 0 computer is much faster then
- Command bar always see 3 lines of code
- Point input x.y.z  $\rightarrow$  insert absolute

### **Portugal regulations:**

- RGEU 163/2006 (for disabled)
- o PDM
- o RMUEL

#### Commands:

- $\circ$  LAYER  $\rightarrow$  new layer
- DDP TYPE point style choose dot
- o ERA=erase
- $\circ \quad \text{POINT} x.y.z \rightarrow \text{insert dimentions for } x,y$
- o Z=zoom
- PAN can move with the hand (can press wheel on the mouse)
- REC=rectangle polyline must be at the plane always, we define the first point and then add @ + x,y dimentions (related to the first point)
- XL=xline line defined just by 1 point, a horizontal/vertical/angled
- OSNAP=object snap the clicking of objects (never have active: nearest and apparent intersection)
- o O=offset
- o DIST=distance
- MIRROR to mirror objects
- REPEAT space bar/right click on the mouse
- o S=stretch
- EXPOLODE polyline change to lines
- o UNDO